## **IT Technical Support**

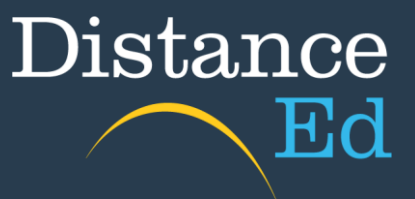

## Access Online Lessons in Qlearn

Open Qlearn in your browser and click on a Year level course (primary) or Subject course (secondary).

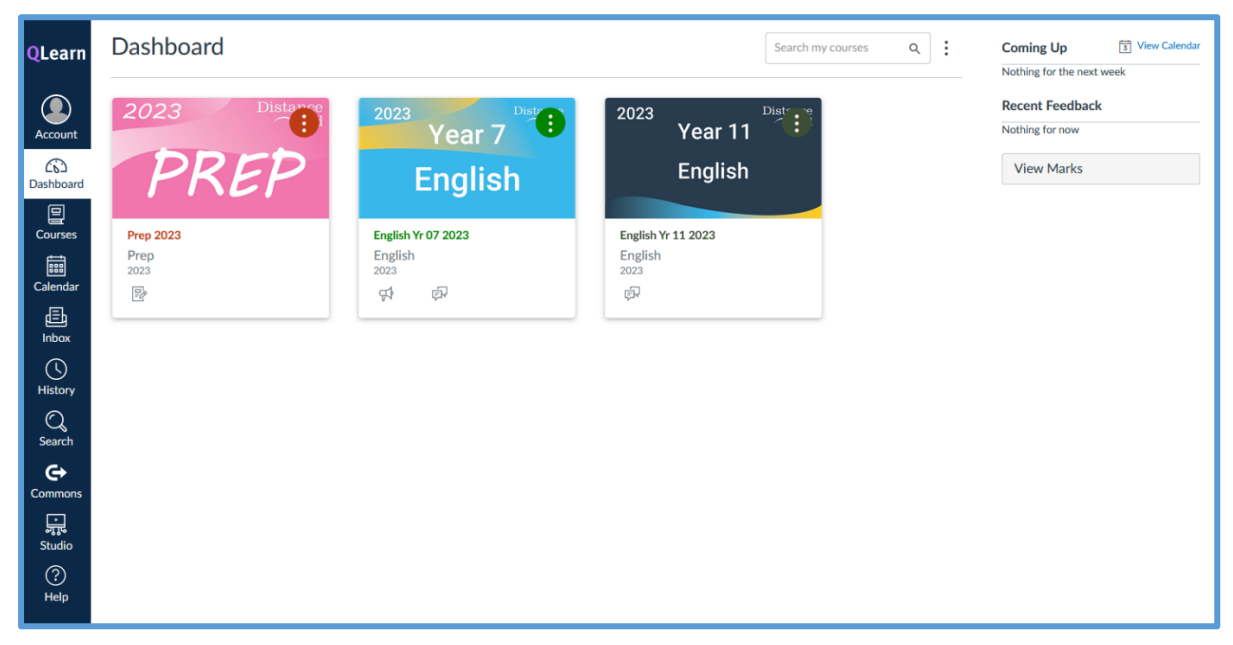

On the course home page, click the Online Lessons button.

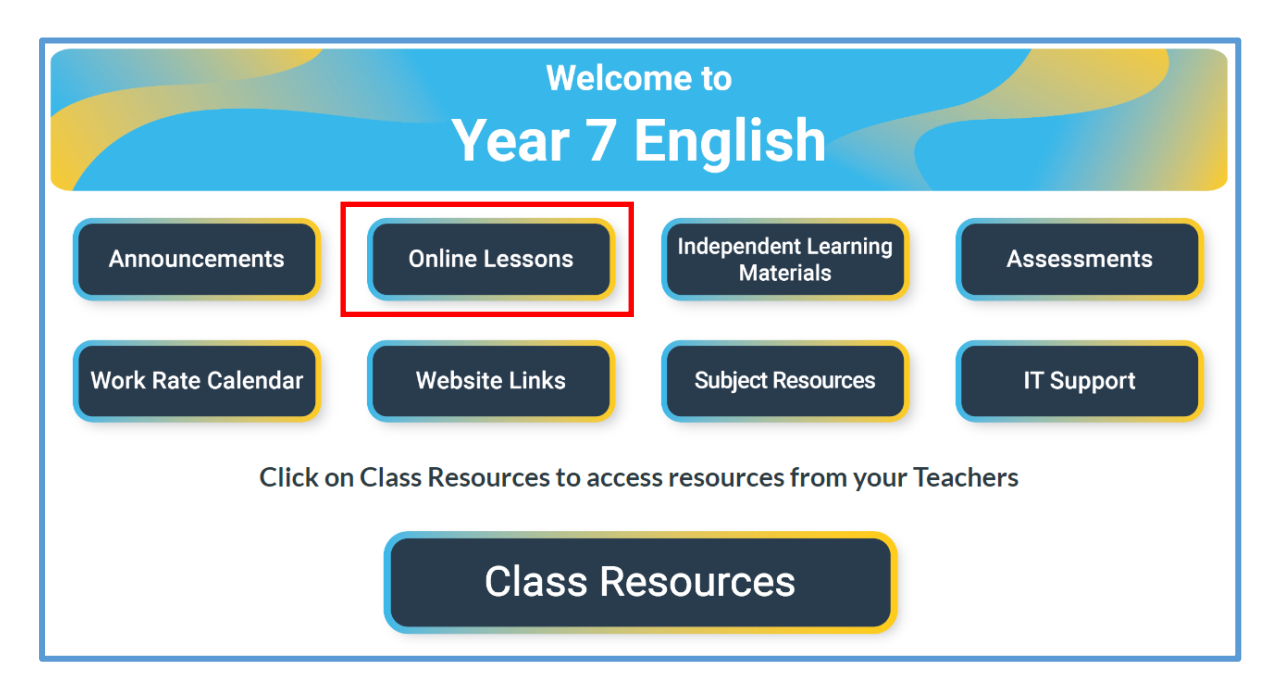

You will then be taken to the Blackboard Ultra Sessions list. This lists all online lessons for that year level/subject.

| ≡  | Sessions                                                                                                    |                         | Ø      |
|----|----------------------------------------------------------------------------------------------------|-------------------------|--------|
| ¢, | English Yr 07 2023 - Course Room<br>Locked                                                                    |                         |        |
|    | Filter by                                                                                                    | All Upcoming Sessions 🔻 | ] Q    |
|    | ENG071B Miss Britten<br>Recurring: 10/11/2023 8:00 am – 8/12/2023 2:30 pm                                     |                         | ~      |
|    | ENG071Q Miss Anderssen<br>Recurring: 10/11/2023 8:00 am – 8/12/2023 2:30 pm                                   |                         | ~      |
| Ħ  | ENG071C Mr Parker<br>Recurring: 9/11/2023 8:00 am – 14/12/2023 4:30 pm (in progress)                          |                         | ~      |
|    | ENG071D Miss Apps NEW<br>Recurring: 9/11/2023 8:30 am – 29/12/2023 4:00 pm (in progress)                      |                         | ~      |
|    | ENG07 Mrs Bradshaw<br>4/08/2023 10:03 am – 8/12/2023 2:30 pm (in progress)                                    |                         |        |
|    | ENE071A Ms Simpson (previously Mrs Holland)<br>Recurring: 9/11/2023 8:27 am – 8/12/2023 4:30 pm (in progress) |                         | $\sim$ |

## Click on the session with your teachers name and then select the session directly underneath with the current date listed. It will have (in progress) beside it.

## Select the Join Session button.

| ENG071C Mr Parker<br>Recurring: 9/11/2023 8:00 am – 14/12/2023 4:30 pm (in progress) | ENG071C Mr Parker                                                                                                   |
|--------------------------------------------------------------------------------------|----------------------------------------------------------------------------------------------------|
| ENG071C Mr Parker<br>9/11/2023 8:00 am – 9/11/2023 4:30 pm (in progress)             | 윤 Join session                                                                                                    |
| ENG071C Mr Parker<br>10/11/2023 8:00 am – 10/11/2023 4:30 pm (not yet started)       | Anonymous dial in:                                                                                                  |
| ENG071C Mr Parker<br>13/11/2023 8:00 am – 13/11/2023 4:30 pm (not yet started)       | +61285201004<br>PIN: 880 498 9490<br>Name: ENG071C Mr Parker<br>Starts: 9/11/2023 8:00 am<br>End: 9/11/2023 4:30 pm |
| ENG071C Mr Parker<br>14/11/2023 8:00 am – 14/11/2023 4:30 pm (not yet started)       |                                                                                                    |